# Raspberry Pi 3B: Retropie einrichten

Die alten Zeiten der Pixel-Games wieder aufleben lassen und ein Game-Feeling wie in den 80er und 90 er Jahren nach Hause bringen!

## Einkaufsliste von z.T. anderen Anbietern mit Einzelteilen:

Raspberry Pi 3B+ https://www.digitec.ch/de/s1/product/raspberry-pi-3-model-b-armv8-entwicklungsboard-kit-5704269 Game Pad https://www.microspot.ch/de/computer-gaming/gaming/spielsteuerungen-c551000/sertronics-snes-design-gamepad-grau-p0001467451?gclid=Cj0KCQjwpImTBhCmARIsAKr58cyyQ\_T\_dsgbwxyr8PdKbUHQ\_u\_OiC Q3-T9sugfdjZ6saojD7wZl2\_caAhVzEALw\_wcB&gclsrc=aw.ds

Weiteres:

- SD Karte Mini 16 GB oder höher
- Software: Win32 DiskImager und SDFormatter sowie RetroPie Image

### Vorbereitung:

SD Karte formatieren und Retropie-Image laden:

Software für Formatierung: https://www.chip.de/downloads/SD-Formatter\_72605634.html

| SDFormatter V4.0 ×                                                                                                    |  |  |  |
|----------------------------------------------------------------------------------------------------|--|--|--|
| Format your drive. All of the data<br>on the drive will be lost when you<br>format it.<br>SD, SDHC and SDXC Logos are trademarks of<br>SD-3C, LLC. |  |  |  |
| Drive : F: Velume Label :                                                                                                    |  |  |  |
| Format Option : Option FULL(Erase) FORMAT, FORMAT SIZE ADJUSTMENT ON                                                                               |  |  |  |
| Format Exit                                                                                                    |  |  |  |

Software für Images erstellen: <u>https://www.chip.de/downloads/Win32-Disk-Imager\_46121030.html</u>

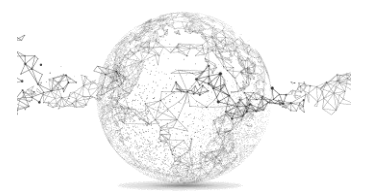

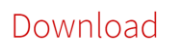

| Pre-made images for the Raspberry Pi                               | Contents [hide]                              |
|--------------------------------------------------------------------|----------------------------------------------|
| The latest pre-made image of RetroPie is v4.5.1 – released July    | y 17, 1 Pre-made images for the Raspberry Pi |
| 2019.                                                              | 1.1 BerryBoot                                |
|                                                                    | 2 Installing on top of an existing OS        |
| IMPORTANT UPDATE: It has come to our attention that compo          | site 2.1 Raspbian on a Raspberry Pi          |
| out is broken on this release. See                                 | 2.2 Debian / Ubuntu on a PC                  |
| https://retropie.org.uk/2019/07/composite-out-broken-on-ret        | ropie- 2.3 Ubuntu on an ODroid-C1/C2         |
| 4-5/ for further details.                                          | 2.4 Ubuntu on an ODroid-XU3/XU4              |
|                                                                    | 3 PetRockBlock Downloads                     |
| Contributions to the project are appreciated, so if you would l    | ike to                                       |
| support us with a donation you can do so here.                     |                                              |
| Donate<br>If you are installing RetroPie for the first time please | e follow the OFFICIAL Installation Guide     |
| Click button to dov                                                | vnload                                       |
| Raspberry Pi 0/1                                                   | Raspberry Pi 2/3                             |
| md5: f135d96dc8d7cb5939ba9f23e482837b                              | md5: eb62ee88bf890e6d9ac9164bcb3e4a23        |

Download RetroPie Image: <u>https://retropie.org.uk/download/</u> Datei entzippen und Image auf SD-Karte speichern mit *Win32 Disk Imager.* 

| 🗞 Win32 Disk Imager - 1.0 —                                                                                                    | C | ]      | ×  |  |
|----------------------------------------------------------------------------------------------------|---|--------|----|--|
| Image-Datei       Datenträger         C:/Users/marcel.isler/Downloads/retropie-4.5.1-rpi2_rpi3.img       Image-Datei         Hash       None • Generate       Copy |   |        |    |  |
| Read Only Allocated Partitions Fortschritt                                                                                                    |   |        |    |  |
| Abbrechen Lesen Schreiben Verify Only                                                                                                    |   | Beende | en |  |

Die Konfiguration des Raspberry Pi macht man am besten mit einem externen Bildschirm mit Tastatur und Maus.

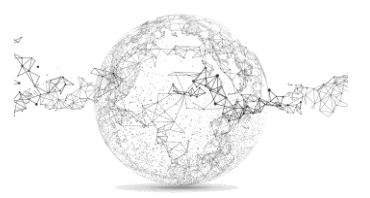

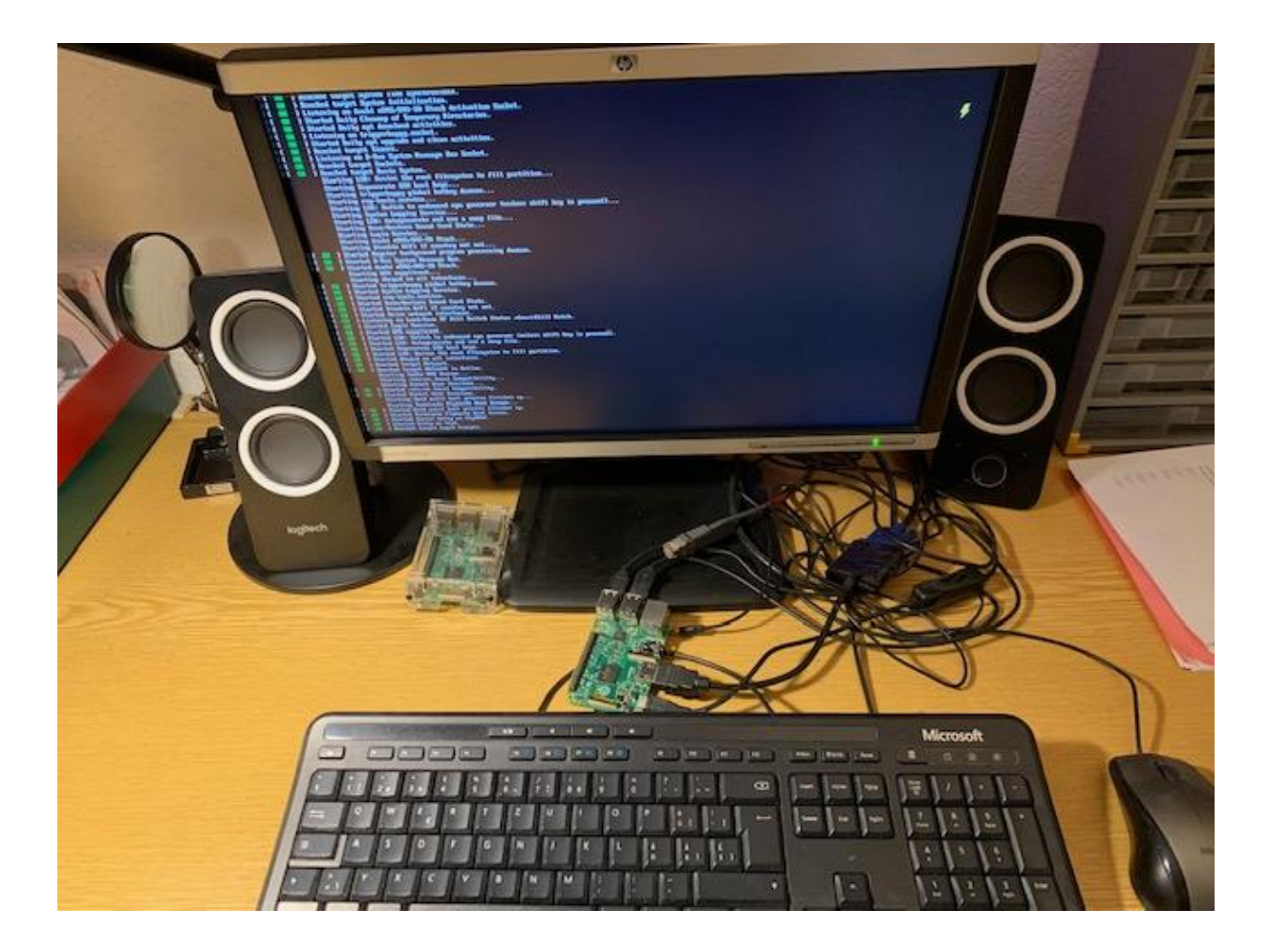

Game Pad anschliessen. Mit Pfeiltasten links, rechts, oben, unten definieren sowie Start, Select, A, B, left, right shoulder.

| CONFIGURING<br>KEYBOARD<br>HOLD ANY BUTTON TO SKIP |                                                              |  |  |
|----------------------------------------------------|--------------------------------------------------------------|--|--|
| 🔹 D-PAD UP                                         | PRESS ANYTHING                                               |  |  |
| D-PAD DOWN<br>D-PAD LEFT<br>D-PAD RIGHT<br>START   | -NOT DEFINED<br>-NOT DEFINED<br>-NOT DEFINED<br>-NOT DEFINED |  |  |

Den Rest mit beliebiger Taste überspringen (oft drücken).

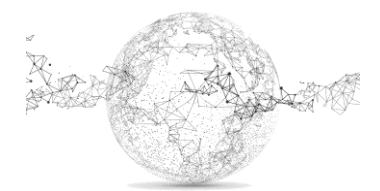

Seite 3 von 9 | © SchulArena.com

Mit OK und mit Eingabetaste abschliessen. Je nach Belegung andere Taste zum Abschliessen wählen. Dann Neustart machen.  $\rightarrow$  auf Retro Pi Configuration gehen

| & RETROPIE                                                                                                    | jOj je je je je je je je je je je je je je                                                                                                    |
|----------------------------------------------------------------------------------------------------|----------------------------------------------------------------------------------------------------|
| AUDIO<br>BLUETOOTH<br>CONFIGURATION EDITOR<br>ES THEMES<br>FILE MANAGER<br>METROARCH<br>RETROARCH<br>RETROARCH NET PLAY<br>RETROPIE SETUP<br>RUN COMMAND CONFIGURATION<br>SHOW IP<br>SPLASH SCREENS<br>WIFI | The function of the function of the function o |

Danach Raspi Config wählen  $\rightarrow$  4 Localisation Options  $\rightarrow$  11 Change Local Dieser Schritt ist wichtig, da sonst WLAN-Interface nicht gefunden wird.

| 1 Change User Password<br>2 Metwork Options<br>3 Boot Options                                                                                                  | Change password for the current user<br>Configure network settings<br>Configure options for start-up                                                                                                    |
|----------------------------------------------------------------------------------------------------|----------------------------------------------------------------------------------------------------|
| <ul> <li>Localisation Options</li> <li>Interfacing Options</li> <li>Overclock</li> <li>Advanced Options</li> <li>Update</li> <li>About raspi-config</li> </ul> | Set up language and regional settings to match your location<br>Configure connections to peripherals<br>Configure overclocking for your Pi<br>Configure advanced settings<br>Update this tool to the latest version<br>Information about this configuration tool |
| (Sele                                                                                                    | ct> (Finish)                                                                                                    |

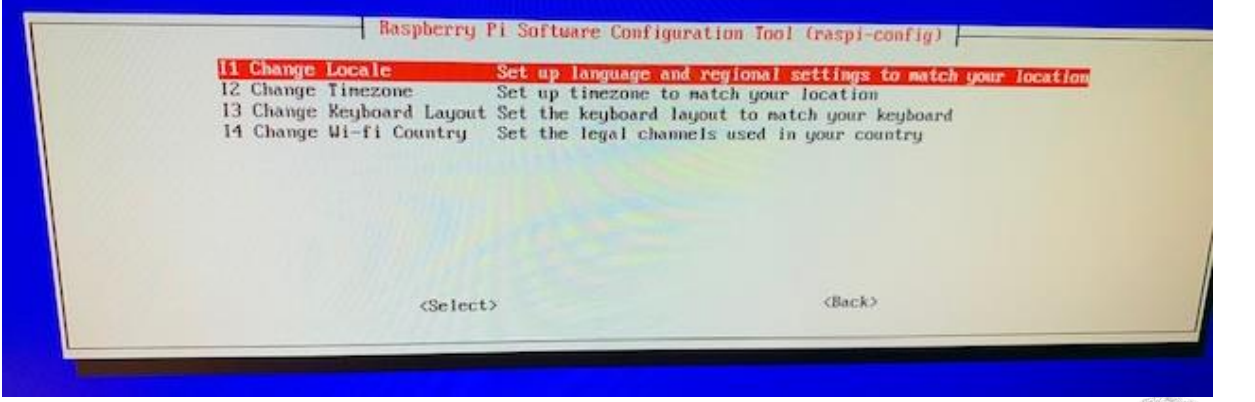

Seite 4 von 9 | © SchulArena.com

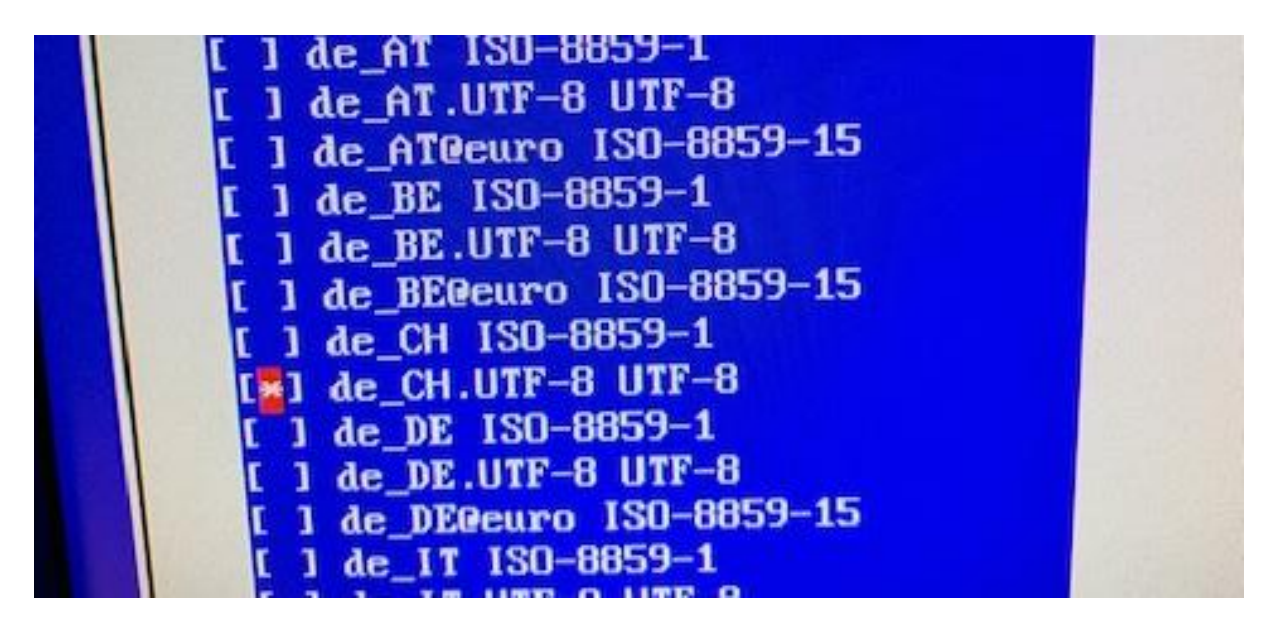

De\_CH.UFT-8 UTF-8 wählen und danach de\_CH.UTF-8 → mit OK bestätigen

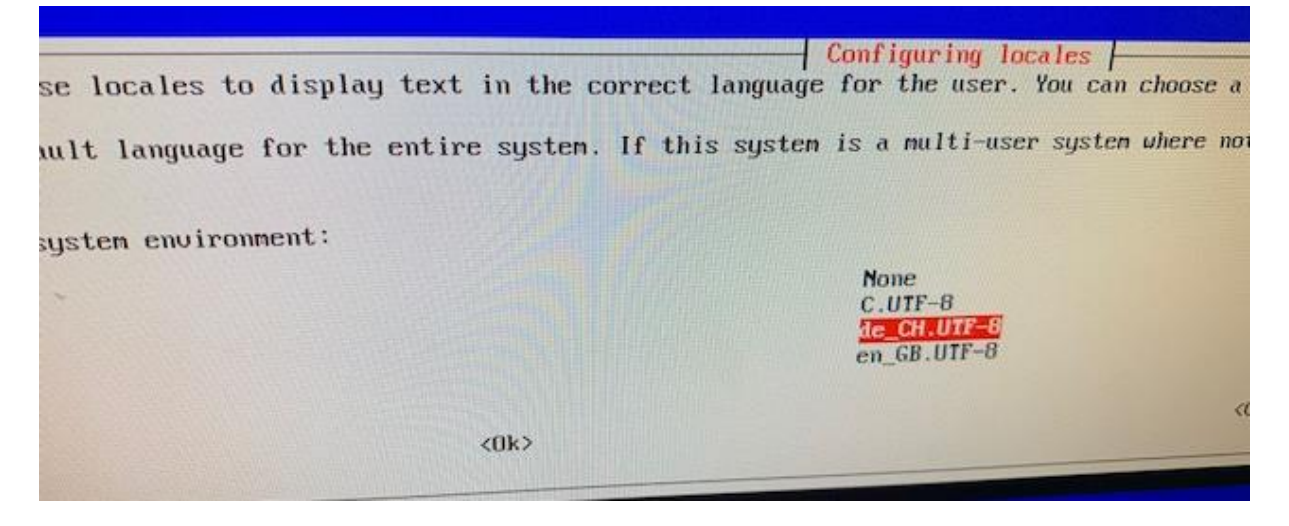

Dann mit Pfeiltasten ins RetroPie Menu und WiFi konfigurieren. Wichtig: falls Tastatur nicht umgestellt wurde, sind z und y vertauscht! – und + mit Zahlenblock auf Tastatur eingeben. (für Tastatur wechseln: gleiches Menü: I3 Change Keyboard Layout)

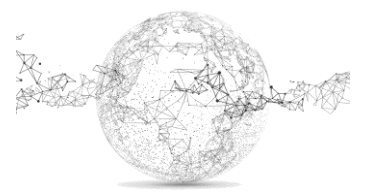

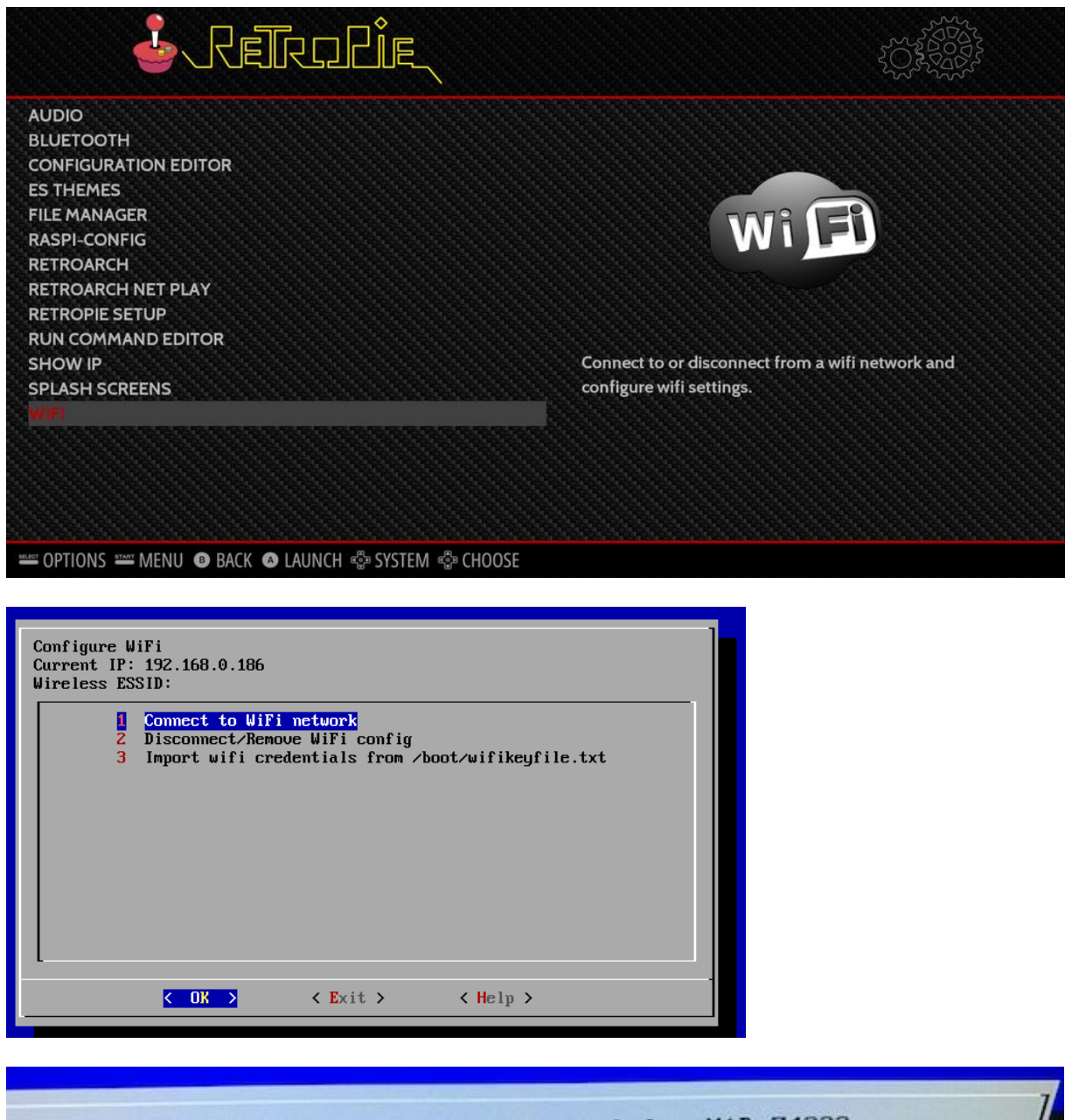

| Please enter | the WiFi key/pa | ssword for MAD-74223 | · / |
|--------------|-----------------|----------------------|-----|
| -            |                 |                      |     |
|              |                 |                      |     |
|              | < ок >          | <cancel></cancel>    |     |
|              |                 |                      |     |

### SSH einrichten:

Dies brauchen wir für die Drahtlose Kommunikation mit dem Raspberry Pi.

Nochmals ins Retro-Pi Hauptmenü und Config-Pi wählen:

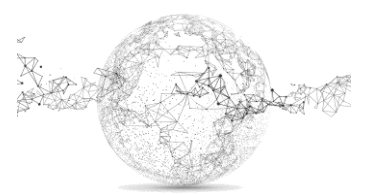

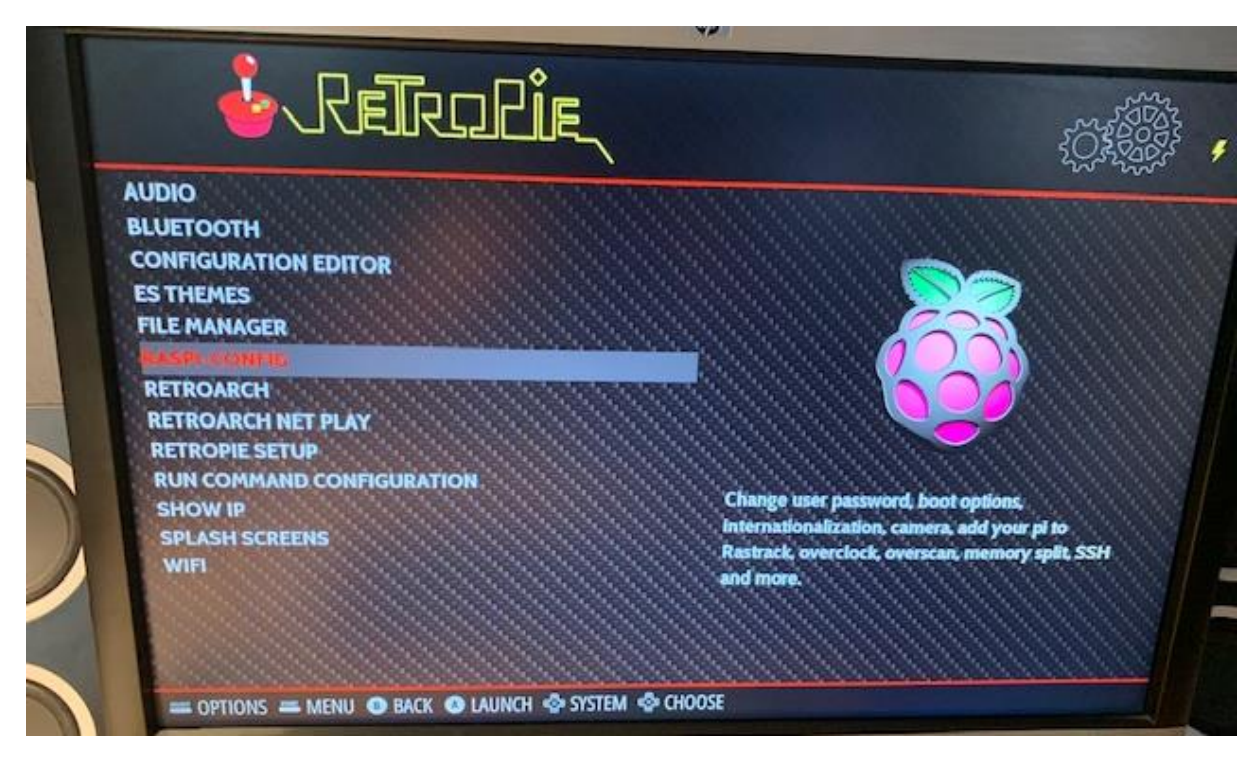

5. Interfacing Options P2 SSH → ja Finish

Danach nochmals ins Raspi-Config Menü: 2. Network Options N1 Hostname → auf *retropie* setzen

Dann auf dem Windows gerät ein SFTP Programm herunterladen, damit wir mit dem Raspberry Pi kommunizieren können. <u>https://winscp.net/eng/download.php</u>

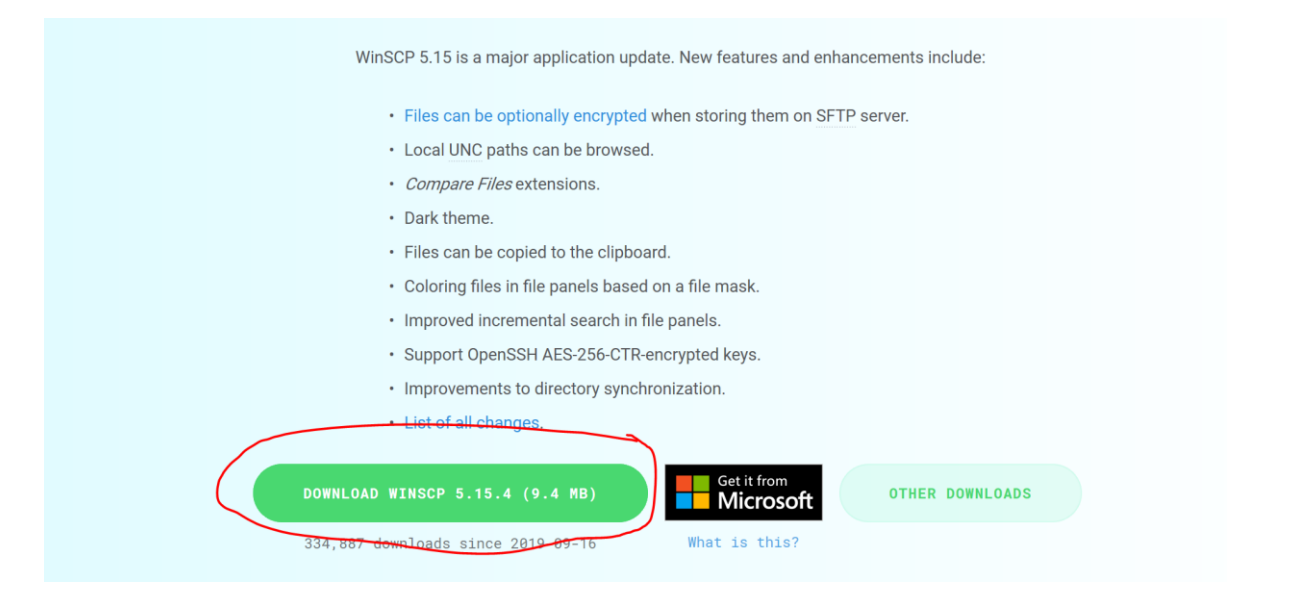

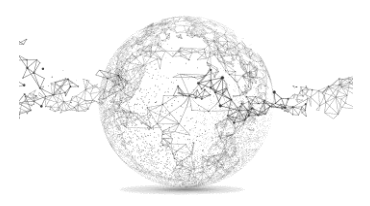

### So einrichten:

| 🖺 Anmeldung           |                            |                                                                                                    | - 🗆 X                                                      |
|-----------------------|----------------------------|----------------------------------------------------------------------------------------------------|------------------------------------------------------------|
| Neues Verbindungsziel |                            | Sitzung<br>Übertragungsprotokoll:<br>SFTP<br>Rechnername:<br>retropie<br>Benutzername:<br>pi<br>Speichern | Portnummer:<br>22 -<br>Kennwort:<br>•••••••<br>Erweitert v |
| <u>W</u> erkzeuge ▼   | <u>V</u> erwalten <b>▼</b> | 🔁 Anmelden 🔻                                                                                              | Schließen Hilfe                                            |

Standard: Benutzername: pi und PW: raspberry

Wir brauchen dies um später die Games (ROMs) zu übertragen.

## Variante mit Imager

Wesentlich einfacher ist die Variante mit dem *RaspberryPi OS Imager*. <u>https://www.raspberrypi.com/software/</u>

Die ROMS können auch ganz ohne WLAN auf den RaspberryPi übertragen werden. Hierzu einen Memorystick richten und im FAT 32 Format formatieren. Darauf einen leeren Ordner namens *retropie* einrichten. Dann den Stick im RaspberryPi einstecken und RetroPie neu starten. Das System schreibt dann alle ROM-Ordner auf den Stick.

An einem anderen PC (mit Internet) können die ROMS dann gesucht und auf den Stick kopiert werden (immer in den richtigen ROM-Ordner!). Danach Stick wieder am RaspberryPi einstecken und Konsole neu starten. Die Games werden gefunden und angezeigt:

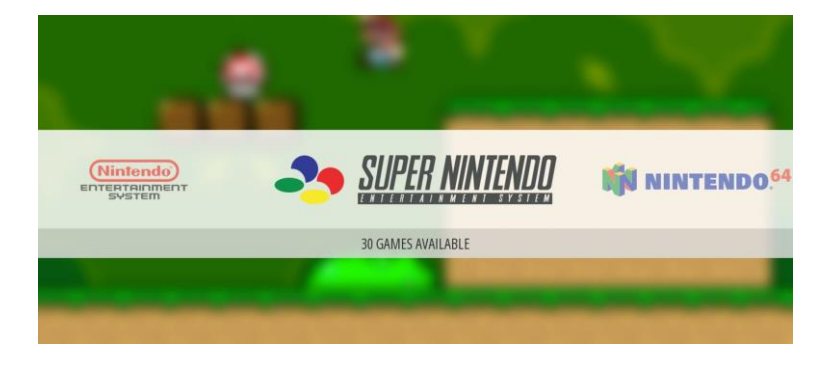

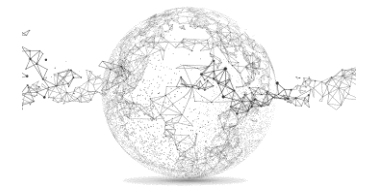

Seite 8 von 9 | © SchulArena.com

# **ROMS** laden:

Eine genau Anleitung wie und wo man ROMS (Spiele) findet, gibt es hier nicht, da das Ganze nicht wirklich legal ist. Dein Freund GOOGLE hilft dir aber gerne weiter.

Die ROMs werden mit der Client Software WinSCP (siehe S. 7) in den <u>richtigen</u> Ordner geladen.

z.B. MAME, SNES und NES Games. Eine Anleitung wie das geht, gibt es hier nicht, da der Download von Games über ROM-Portale illegal ist.

Also am besten legale Software erwerben.

Es ist vollbracht 😊

Viel Spass beim Spielen!

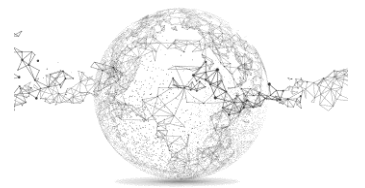